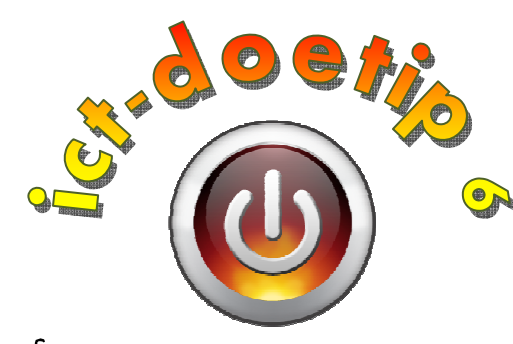

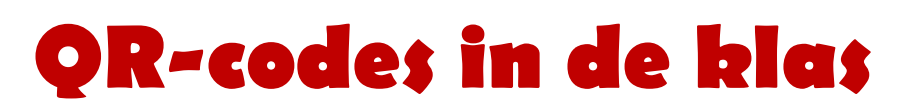

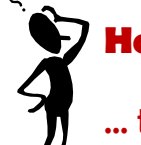

# Hoe kan ik...

... tijdens een hoekenwerk ervoor zorgen dat kinderen snel het juiste instructiefilmpje bekijken of onmiddellijk de correcte verbetersleutel vinden?

## Stap 1:

Download hier het programma "QuickMark" voor je computer met webcam of je laptop:

https://sites.google.com/site/quickmarkdev/Home/files/QuickMark v3 8 update.zip ?attredirects=0

Klik op 'Opslaan' en daarna op 'Openen'.

Voor tablets download je hier de juiste versie:

http://www.quickmark.cn/En/basic/downloadMain.asp

## Stap 2:

Maak een snelkoppeling op je bureaublad. Zo doe je dat:

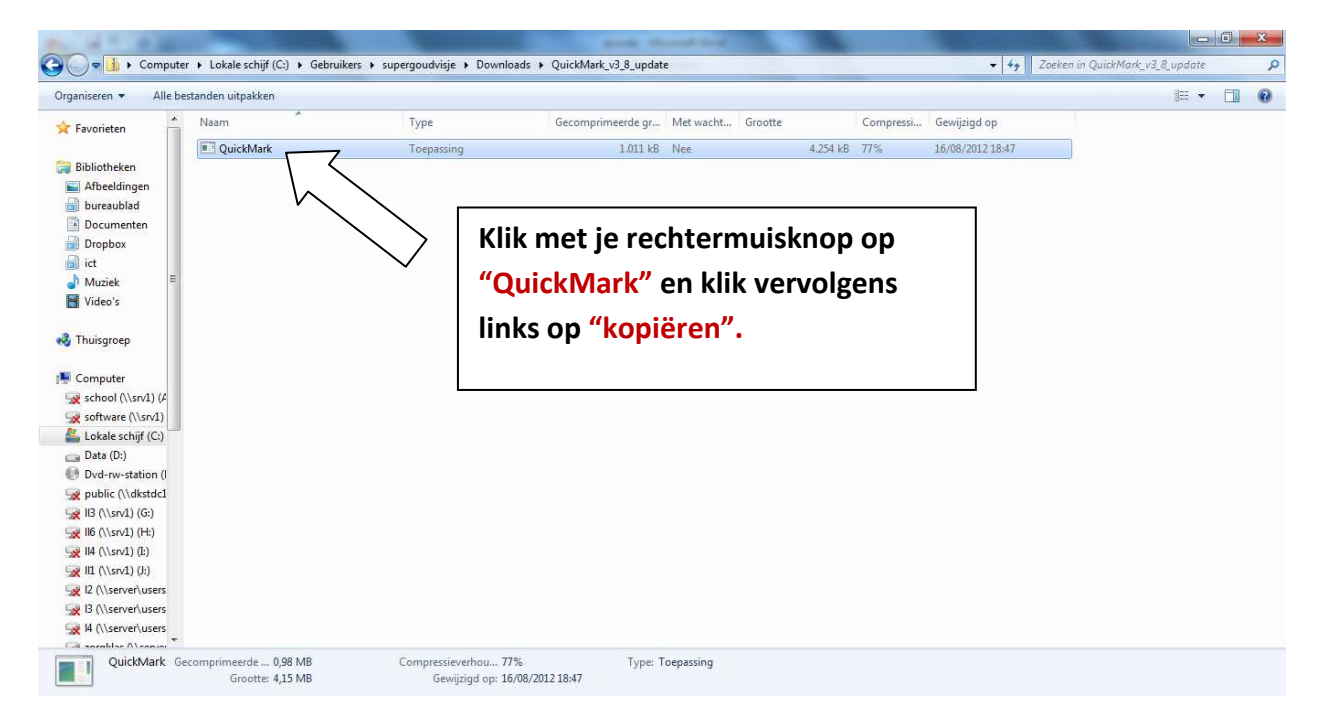

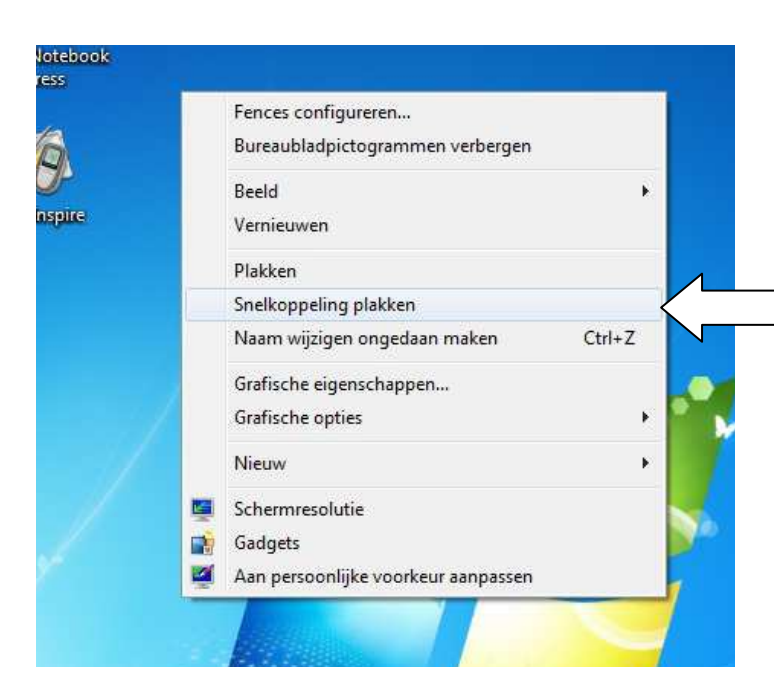

Ga naar je bureaublad en klik ergens waar geen picto's staan op je rechtermuisknop. Klik nu links op "snelkoppeling plakken".

#### Stap 3:

Een grcode scannen:

Dubbelklik op de snelkoppeling op je bureaublad:

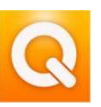

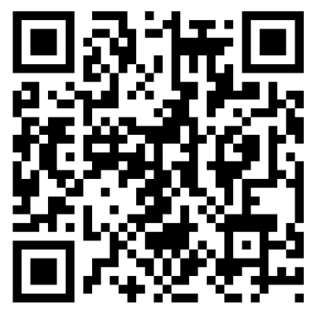

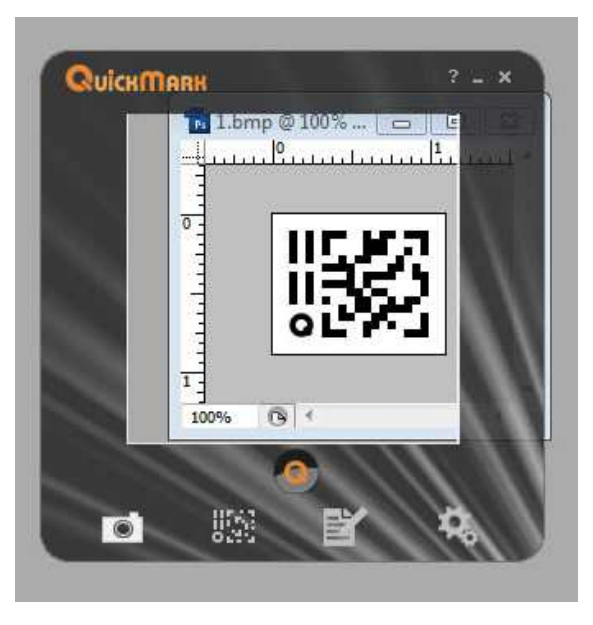

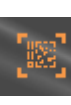

Het programma detecteert zelf je webcam. Houd nu dit blad voor de webcam. Mik bovenstaande grcode in het rode vierkant. Je hoort een stemmetje 'QuickMark' roepen als het programma je grcode heeft gescand. Je ziet nu onmiddellijk de ontcijfering. Dat kan zijn: een url, een stukje tekst, een telefoonnummer,... Om de url te volgen, dubbelklik je op de url.

Je kan ook een grcode scannen, die

zich op je pc zelf bevindt. Open hiervoor het bestand met de grcode. Klik nu links op het knopje met de camera. Zo verander je van webcam naar 'screen capture mode'. Klik in de zwarte rand van het programma en sleep de kader over de grcode. Klik op het ronde knopje onder het scanvenster om de grcode te ontcijferen:

### Stap 4:

### Een grcode maken:

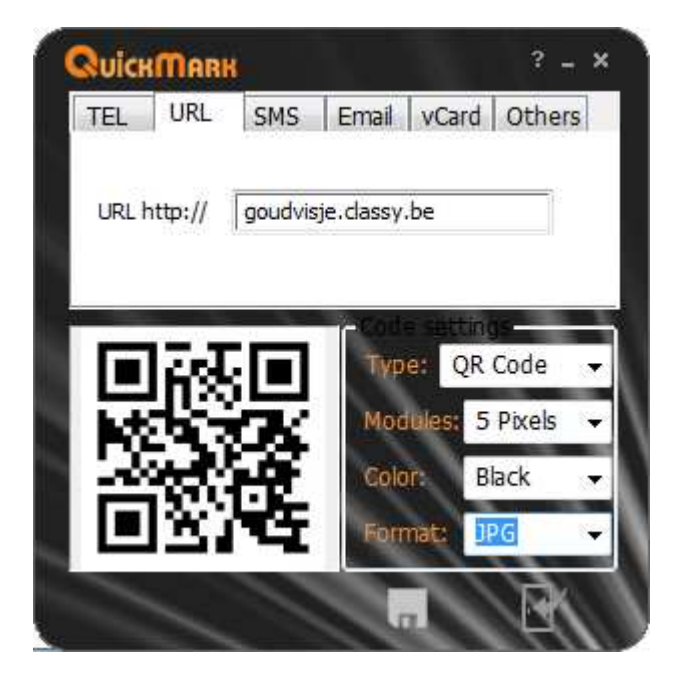

Klik onderaan op het tweede icoontje. Kies nu het passende tabblad: voor een webpagina of link naar een filmpje kies je 'URL' voor tekst kies je 'Others'. Geef daarna je url in of je tekst en klik onderaan op het disketje om op te slaan.

Klik op het deurtje om terug te keren naar het beginscherm.

- 1. Op deze yurlspagina vind je heel wat grcodes naar bruikbare instructiefilmpjes: http://juftinycentrumschool.yurls.net/nl/page/789922
- Deze pdf met grcodes naar bruikbare instructiefilmpjes voor taal en rekenen, kan je onmiddellijk afdrukken en gebruiken: <u>https://docs.google.com/uc?id=0Bj1VAIOD8cGc3Q5REFIbk5HY1U&export=download</u>
- 3. Een Sintspeurpad met grcodes: <u>https://docs.google.com/viewer?a=v&pid=explorer&chrome=true&srcid=0B-</u> <u>j1VAIOD8cGZGM5OWMwYWMtMGI1Zi00MzJkLWJmYzgtNmJjYjdINTk0Mzc4&hl=</u> <u>nl</u>

### Tenslotte: opgepast!

Cybercriminelen hebben ondertussen ook de weg gevonden naar groodes. Scan dus enkel je eigen gemaakte codes of codes die je vertrouwt.